# APN AND BASIC NETWORK CONFIGURATION CRADLEPOINT IBR1700-1200MB

# **Background on Cradlepoint Routers:**

Cradlepoint provides their web based NetCloud management system to configure their routers. You will need to have the account subscription you used to purchase the routers. For example: *NetCloud Mobile Essentials Package with IBR1700-1200M-B*, *5-yr*.

The router will also need to be registered and licensed with Cradlepoint as a part of the Essentials Package.

You can also do the initial configurations locally. NetCloud configurations take priority. To log in locally, scan for a WiFi SSID similar to "IBR1700-b9f" (b9f are the last three characters of the routers MAC address).

The password will be the last 8 characters of the router's MAC address. Then go to <u>http://192.168.0.1</u> The user is admin and the password is the same as the WiFi password.

# **NetCloud Manager by Cradlepoint:**

https://accounts.cradlepointecm.com/#/login

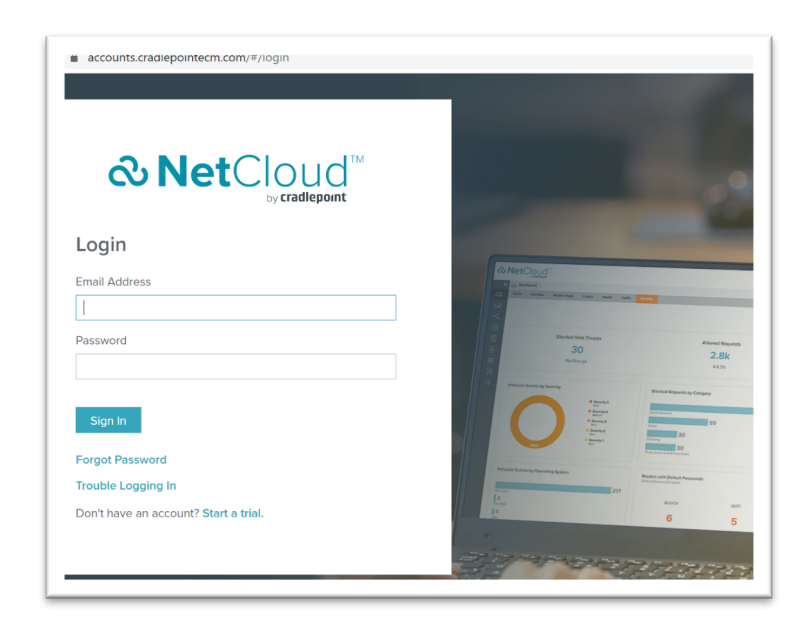

When you get a NetCloud account, you will receive the following message from Cradlepoint:

Welcome to Cradlepoint. To ensure a successful onboarding experience with Cradlepoint, please follow these three steps to begin your journey:

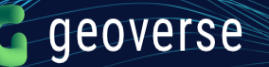

Step 1: Set your password <u>here</u>. Your user name is <u>first.last@company.com</u>, <u>bookmark</u> the page, and <u>update your profile</u>.

**Cradlepoint Connect** is your online community where you will **Learn** how to use NetCloud with best practices, **Connect** with Cradlepoint experts, and **Engage** in streamlined technical support.

# Step 2: Explore <u>NetCloud Manager</u>.

NetCloud is Cradlepoint's cloud-based network management platform that simplifies deployment, monitoring, and management of your network. Please visit the <u>How-To/Getting Started</u> section in Cradlepoint Connect to learn more about the NetCloud platform.

Your NetCloud credentials have been sent in a separate email. If you believe you have not received the NetCloud credentials email, please contact your NetCloud administrator.

# Step 3: Register for onboarding with Cradlepoint's Customer Success and Support team.

Your onboarding session with Cradlepoint's Customer Success and Support team will guide you through the tools available to accelerate your success with Cradlepoint solutions and direct you to world-class technical support.

Visit the <u>Calendar</u> in Cradlepoint Connect and register for your onboarding session now. If you need help with onboarding, please contact <u>success@cradlepoint.com</u>.

For Cradlepoint technical support chat, you will need to log into the Cradlepoint Connect portal. You can log in from here: <u>https://customer.cradlepoint.com/s/</u> If you need to register, follow the link above and go to "log in", and then "request access". Here's the support team's number as well for you: **1-855-813-3385** 

#### The following steps will help you to deploy the device:

#### **STEP 1:** Insert the Geoverse SIM Card:

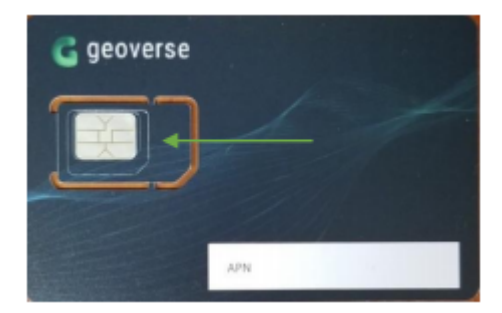

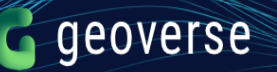

Remove the cover of the Cradlepoint 1200M-B module.

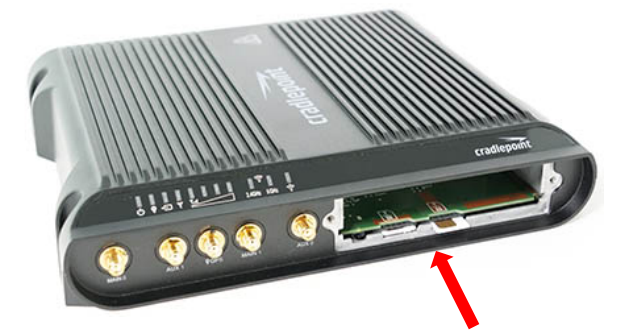

Insert the SIM (size 2FF-mini, full cut-out) into SIM1 slot, metal contacts up and notch in. It will click into place. Depress again to remove.

Please note: the smaller *"micro-SIM"* (3FF; 15.0mm x 12.0mm x 0.76mm) and *"nano-SIM"* (4FF; 12.3mm x 8.8mm x 0.67mm) cards *will NOT fit* in the Cradlepoint's SIM card slot.

# **STEP 2:** Configure Access Point Name (APN):

← → C 🔒 cradlepointecm.com/ecm.html#dashboard/account 🖈 🖸 🔯 🥥 🛠 🛸 [ M Paused ] **∂Net**Cloud<sup>®</sup> Account: Geo lughes 👻 🚺 **.** 🔇 👜 Dashboard Modem Usage Clients Health GeoView 109.2 MB 0 / 0 1/0 0 / 0 1 0 bytes 0 bytes GROUPS 🖗 networks Ð INSIGHTS Displaying last 30 days SCHEDULER Connected Modem Count by **Device Count by Product** Connected Modem Count by Servi... Home Carrier Registered Carrier INTEGRATIONS MARKETPLACE ৯ RESOURCES No data to display No data to display IBR1700

Log into your NetCloud Manager account.

On the left-hand column menu, select Devices. If your device is registered through Cradlepoint, it will show up in the view.

| ← → C a cradlepointecm.com/ecm.html#devices/routers                                | 🖈 🗳 🔯 🥝 🛠 🛪 [ M Paused ) 🗄                                 |
|------------------------------------------------------------------------------------|------------------------------------------------------------|
| & NetCloud <sup>™</sup>                                                            | ▲ Account: Geon Ighes ▼ 3                                  |
|                                                                                    | Q Search 😮                                                 |
| C DASHBOARD Routers Access Points Network Interfaces Rogue AP                      |                                                            |
| ڬ DEVICES 🧭 Configuration 👻 🔞 NetCloud OS 👻 🤤 Commands 👻 🚱 Remote Connect 👻 🤮 Move | 😳 Settings 🚯 Export 👻 Filter: All 👻 🤣 🚻                    |
| ୍ତ୍ତି GROUPS 🖉 🏟 Name Description Asset Identifier Product                         | MAC Address IP Address Group NetCloud OS Configuration     |
| NETWORKS 9 Geoverse - IBR1700 Lab Demo IBR1700                                     | 00:30:44:32:CB:9F 63.158.207.170 7.1.20 (2019-08 Synched C |
| 🖾 ALERTS & LOGS                                                                    |                                                            |
|                                                                                    |                                                            |
| tien scheduler                                                                     |                                                            |
| 术 tools                                                                            |                                                            |
|                                                                                    |                                                            |
| A3 ACCOUNT                                                                         |                                                            |
| ₩ <sup>2</sup> marketplace                                                         |                                                            |
| © RESOURCES                                                                        | ,                                                          |
| 4 // / Dana t of 1   X   X                                                         | Displaying 1 - 1 of 1                                      |

Select the device you would like to configure. Click on the Configuration drop-down and select Edit. You should see the various WAN Device Interfaces.

With the 1200M-B module you will see two modems, one for each SIM. If you are only using the Geoverse SIM, configure both the same so you can insert the SIM in either port.

| Edit Configuration (Geoverse - IBR1700)      |      |      |                             |                                  |   |    |     |         |         |   |     |    |
|----------------------------------------------|------|------|-----------------------------|----------------------------------|---|----|-----|---------|---------|---|-----|----|
| 0                                            | 🍫 Co | nnec | tion Manager > Devices      |                                  |   |    |     |         |         |   |     |    |
| CONNECTION MANAGER Devices Auto VPN Networks | WA   | N C  | Device Interface Profiles & | Priority                         |   |    |     |         |         |   |     |    |
|                                              |      |      |                             | -                                |   |    |     | Avail   | ability |   |     |    |
| <b></b>                                      |      |      | Profile Name                | Conditions                       | ~ | Ð  | ł++ | $\odot$ | ((•))   | ¥ | لىد | ц, |
|                                              | ≣,   | al.  | Modem-59b6f78d              | type is Modem + tech is LTE/3G + |   | \$ | ٥   | \$      | \$      | ٥ | \$  | ٢  |
|                                              | ≣∘   | al.  | Modem-2b62f32               | type is Modem + tech is LTE/3G + |   | \$ | •   | \$      | \$      | ٥ | \$  | \$ |
|                                              | ≣∘   |      | Ethernet                    | type is Ethernet                 |   | \$ | \$  | \$      | \$      | ٥ | \$  | \$ |
| YAY SYSTEM                                   | ≣∘   | ((t· | WiFi as WAN                 | type is WWAN                     |   | \$ | \$  | \$      | \$      | ٥ | \$  | \$ |
|                                              | ≣∘   | al.  | LTE-only Modems             | type is Modem + tech is LTE      |   | \$ | \$  | \$      | \$      | ٥ | \$  | \$ |
|                                              | ≣∘   | all. | LTE/3G Multi-mode Modems    | type is Modem + tech is LTE/3G   |   | \$ | \$  | \$      | \$      | ۰ | \$  | \$ |
|                                              | ≣÷   | al.  | 3G-only Modems              | type is Modem + tech is 3G       |   | \$ | \$  | \$      | \$      | ٥ | \$  | \$ |

To configure the modem, click on the modem and then select Edit. Select Modem and configure Modem Connection Mode as 'Force LTE', Carrier Select as 'Generic', Network Selection Mode as 'Auto', and make sure 'Enable Band 48' is selected. Click Save.

| 🗘 WAN Int          | erface Profile            |                                                     | @ & |  |  |  |  |  |
|--------------------|---------------------------|-----------------------------------------------------|-----|--|--|--|--|--|
| General            | Modem Connection Mode:    | Force LTE V                                         | A   |  |  |  |  |  |
| IPv4 Configuration | Carrier Select:           | Generic ~                                           |     |  |  |  |  |  |
| IPv6 Configuration | Enable Aux Antenna:       |                                                     |     |  |  |  |  |  |
| Modem              | Enable GPS:               |                                                     |     |  |  |  |  |  |
| CDMA               | GPS Signal Source:        | No Change V                                         |     |  |  |  |  |  |
| SIM/APN/Auth       | Network Selection Mode:   | Auto ~                                              |     |  |  |  |  |  |
| Filter Criteria    | Enable eHRPD:             |                                                     |     |  |  |  |  |  |
|                    | Network-Initiated Alerts: | When Disconnected                                   |     |  |  |  |  |  |
|                    | Functional Mode:          | IPPT v                                              |     |  |  |  |  |  |
|                    | NOTE:                     | Only NAT mode allows user access to the modem web U |     |  |  |  |  |  |
|                    | AT Config Script:         |                                                     |     |  |  |  |  |  |
|                    | AT Dial Script:           |                                                     |     |  |  |  |  |  |
|                    | Canc                      | cel Save                                            |     |  |  |  |  |  |

To set the Geoverse APN on the modem, select SIM/APN/Auth on the left-hand column. Configure Authentication Protocol as 'Auto', Access Point Name (APN) as 'Default Override', and APN as 'geoverse.xxxx' (xxxx provided to you by your Geoverse representative). Click Save.

| General            | SIM Card Lock:           | No Change         |
|--------------------|--------------------------|-------------------|
| IPv4 Configuration | SIM PIN:                 |                   |
| IPv6 Configuration | Show PIN:                |                   |
| Modem              | Authoritication Destand  | Aug.              |
| CDMA               | Authentication Protocol: | Auto              |
| SIM/APN/Auth       | Username:                |                   |
| Filter Criteria    | Password:                |                   |
|                    | Access Point Name (APN): | Default Override  |
|                    | APN:                     | geoverse.bellevue |
|                    |                          |                   |
|                    |                          |                   |
|                    |                          |                   |
|                    |                          |                   |
|                    |                          |                   |
| I                  |                          |                   |

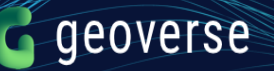

# **STEP 3:** Configure other interfaces:

On the left-hand column menu, select Networking. From here you can configure the local LAN client side of the device: WiFi, ethernet ports, DHCP server, VLANs, etc.

| 4↓  | ê 🕸        | Name                                   | Descript | tion                | Asset Identifier        | Product M        | AC Address               | IP Addre | ss Group        | NetCloud O     | S Configuratio  |
|-----|------------|----------------------------------------|----------|---------------------|-------------------------|------------------|--------------------------|----------|-----------------|----------------|-----------------|
| 1 🕗 | Edit Con   | figuration (Geoverse - IBR1700         | 0        |                     |                         |                  |                          |          |                 |                | 000             |
|     |            |                                        | 0        | () Networking > Loc | al Networks > WiFi Rad  | dio #1 (2.4 GHz) |                          |          |                 |                | 0               |
|     | • •        | CONNECTION MANAGER                     | ^        | Wireless Radio: E   | nable Disable           |                  |                          |          |                 |                | 3¢t Help        |
|     | 88         | DENTITIES                              |          |                     | es Points / SSID        | e .              |                          |          |                 |                |                 |
|     | •          | ETWORKING                              |          | / Edit O D          | uplicate Settings       | 3                |                          |          |                 |                |                 |
|     | Loc        | al Networks<br>WiFi Radio #1 (2 4 GHz) | - 11     | WiFi Name (SSI      | D) Security Mode        | Hidden           |                          | Isolate  | WMM             | Enabled        |                 |
|     |            | WiFi Radio #2 (5 GHz)                  |          | IBR1700-b9f         | WPA2 Personal (.        | No               |                          | No       | Yes             | Yes            |                 |
|     |            | WiFi Radio #3 (5 GHz)                  |          | Public-b9f          | Open                    | No               |                          | Yes      | Yes             | No             |                 |
|     |            | Ethernet Ports                         |          |                     |                         |                  |                          |          |                 |                |                 |
|     |            | Hotspot Services<br>DHCP Server        |          |                     |                         |                  |                          |          |                 |                |                 |
|     |            | Local IP Networks                      |          | WIFI Settings       |                         |                  |                          |          |                 |                |                 |
|     |            | MAC Filter & Logging                   |          | Re                  | gion Selection: USA     | ~                |                          |          |                 |                |                 |
|     | v.,∕       | N Interfaces                           |          | Channel Se          | lection Method: Smart S | Selection ~      |                          |          |                 |                |                 |
|     | ► Tun      | nels                                   |          | Channel Sele        | ction Schedule: Once    | ~                |                          |          |                 |                |                 |
|     | Rou        | Jung .                                 |          |                     | Client Timeout: 300     |                  |                          |          |                 |                |                 |
|     |            | s<br>S Servers                         |          |                     | TX Power:               |                  | . 100                    | 96       |                 |                |                 |
|     | WiF        | i as WAN, or Client                    |          | F                   | RTS Threshold:          |                  | 2347                     | bytes    |                 |                |                 |
|     | Clie<br>NH | ent Data Usage<br>RP                   | 11       | Fragmenta           | tion Threshold:         |                  | <ul> <li>2346</li> </ul> | bytes    |                 |                |                 |
|     |            | ECURITY                                | -        |                     | DTIM:                   |                  | 1                        |          |                 |                | -               |
|     |            |                                        |          |                     |                         |                  |                          | View     | Pending Changes | Commit Changes | Discard Changes |

Under "Local IP Networks', you can configure the LAN.

| 2 | Edit Configuration (Geoverse - IBR1700)                                                                                             |                                                                                                    | 000                  |
|---|----------------------------------------------------------------------------------------------------|----------------------------------------------------------------------------------------------------|----------------------|
|   |                                                                                                    | Image: Image: Imag | 8                    |
|   | S CONNECTION MANAGER                                                                                                    | Local IP Networks                                                                                                    | et Help              |
|   |                                                                                                    | 🔾 Add 🧪 Edit 🔇 Remove                                                                                                    |                      |
|   | NETWORKING                                                                                                    | Primary LAN 192.168.0.1 255.255.255.0 Enabled                                                                                                    |                      |
|   | Local Networks     WFi Radio #1 (2.4 GHz)     WFi Radio #2 (5 GHz)     WFi Radio #2 (5 GHz)     Ethernet Ports     Hotspot Gervices | Multicast Provy:     Disabled     Attached Interfaces:       DHCP Relay:     Disabled     - Virtual LAN (802 Tq):     VLAN: 2-lan: Port(s): 1U, 2U, 3U, 4U       DHCP Relay:     Disabled     - WiFi Access Point:     WiFi (2.4 GHz): IBR1700-b9F       Schedule:     Disabled     - WiFi Access Point:     WiFi (2.6 GHz): IBR1700-b9F.5g       VRRP:     Disabled     - WiFi Access Point:     WiFi (6 GHz): IBR1700-b9F.5g       IPv4 Routing Mode:     IAT     - WiFi Access       IPv4 Routing Mode:     SLAC with DHCP       Access Control:     Admin Access                                                                                                    |                      |
|   | DHCP Server                                                                                                    | Guest LAN 192.168.10.1 255.255.255.0 Enabled                                                                                                    |                      |
|   | Local IP Networks<br>MAC Filter & Logging<br>VLAN Interfaces<br>Tunnels<br>Routing<br>OoS<br>DNIS Servers                           | Multicast Proxy:     Disabled     Attached Interfaces:       DHCP Server:     Enabled     -WiFi Access Point:     WiFi (2.4 GHz): Public-b9f       DHCP Relay:     Disabled     -WiFi Access Point:     WiFi (5 GHz): Public-b9f       Schedule:     Disabled     -WiFi Access Point:     WiFi (5 GHz): Public-b9f-5g       VRRP:     Disabled     -WiFi Access Point:     WiFi (5 GHz): Public-b9f-5g       IPv4 Routing Mode:     NAT                                                                                                    |                      |
|   | WiFi as WAN, or Client<br>Client Data Usage<br>NHRP                                                                                 |                                                                                                    |                      |
|   |                                                                                                    | • (                                                                                                    | •                    |
|   |                                                                                                    | View Pending Changes Commit Char                                                                                                    | Iges Discard Changes |

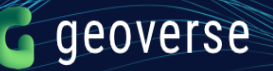

# Provide the device IP address.

| Edit Configuration (Geoverse - IBR | 1700)            |                                    |                     |                      |                           |
|------------------------------------|------------------|------------------------------------|---------------------|----------------------|---------------------------|
|                                    | C Primary        | / LAN Editor                       |                     | 0                    | 8                         |
| CONNECTION MANAGE                  | General Settings | Provide a unique IPv4 address rang | e for this network. |                      |                           |
| 88 IDENTITIES                      | IPv4 Settings    | IP Address:                        | 192.168.0.1         |                      |                           |
|                                    | IPv6 Settings    | Netmask:                           | 255.255.255.0       |                      |                           |
|                                    | Interfaces       | IPv4 Routing Mode:                 | NAT (default)       |                      |                           |
|                                    | Access Control   | Always Provy APP:                  |                     |                      |                           |
| WiFi Radio #1 (2.4 GHz)            | IPv4 DHCP        | Always Floxy ARE.                  |                     |                      |                           |
| WiFi Radio #2 (5 GHz)              | Multicast Proxy  |                                    |                     |                      |                           |
| WiFi Radio #3 (5 GHz)              | IPv6 Addressing  |                                    |                     |                      |                           |
| Ethernet Ports                     | Schedule         |                                    |                     |                      |                           |
| DHCP Server                        | VRRP             |                                    |                     |                      |                           |
| Local IP Networks                  | STP              |                                    |                     |                      |                           |
| MAC Filter & Logging               | Wired 802.1X     |                                    |                     |                      |                           |
| VLAN Interfaces                    |                  |                                    |                     |                      |                           |
| ➤ Tunnels                          |                  |                                    |                     |                      |                           |
| ▶ Routing                          |                  |                                    |                     |                      |                           |
| QoS<br>DNC Commu                   |                  |                                    |                     |                      |                           |
| WiFi as WAN, or Client             |                  |                                    |                     |                      |                           |
| Client Data Usage                  |                  |                                    |                     |                      |                           |
| NHRP                               |                  |                                    | Coursel Cours       |                      |                           |
|                                    |                  |                                    | Gancer Save         |                      |                           |
|                                    |                  |                                    |                     | View Beading Changes | Commit Channes   Discours |

# Enable DHCP.

| CONNECCION MANAGE CONNECCION MANAGE Ceneral Settings UPS Settings UPS Sett | Edit Configuration (Geoverse - IBR17                                                                                                    | ŋ                                                                                                    |    | 00 |
|----------------------------------------------------------------------------------------------------|----------------------------------------------------------------------------------------------------|----------------------------------------------------------------------------------------------------|----|----|
|                                                                                                    | CONNECTION MANAGER CONNECTION MANAGER CONNECTION MANAGER CONNECTION MANAGER CONNECTION MANAGER CONNECTION CONNECTION CON | General Settings       Optionally provide custom DHCP settings.         IPv4 Settings       DHCP Setver         Interfaces       Access Control         IPv4 DHCP       Enable DHCP Server: I auto         Multicast Proxy       IPv6 Addressing         Schedule       VRRP         STP       Wired 802.1X | 00 |    |
| Cancel Save                                                                                                    | NHRP<br>8 SECURITY                                                                                                    | Cancel Save                                                                                                    |    |    |

Select Interfaces for the LAN.

| Edit Configuration (Geoverse - IBR17                                                                                                    | /00)                                                                                                    |                                                                                             |             |                                                                                                    |                      |      | 0 Q                       |
|----------------------------------------------------------------------------------------------------|----------------------------------------------------------------------------------------------------|---------------------------------------------------------------------------------------------|-------------|----------------------------------------------------------------------------------------------------|----------------------|------|---------------------------|
| CONNECTION MANAGER                                                                                                    | Ceneral Settings<br>IPv4 Settings<br>IPv6 Settings<br>Interfaces                                             | / LAN Editor<br>Select the network interfaces which will be<br>Available Interfaces<br>Name | attache     | d to this network.<br>Selected Interfaces<br>Name                                                                              | 00                   | 9    |                           |
| Local Networks     WFI Radio #1 (2.4 GHz)     WFI Radio #2 (5 GHz)     WFI Radio #3 (5 GHz)     Ethernet Ports     Hotspot Services     DHCP Server     Local IP Networks     MAC Filter & Logging | Access Control<br>IPv4 DHCP<br>Multicast Proxy<br>IPv6 Addressing<br>Schedule<br>VRRP<br>STP<br>Wired 802.1X |                                                                                             | ><br><<br>~ | VLAN: 2-lar: Port(s): 1U, 2U, 3<br>WiFi (2.4 GHz): IBR1700-b9f<br>WiFi (5 GHz): IBR1700-b9f-5g<br>WiFi (5 GHz): IBR1700-b9f-5g | 30, 40               |      |                           |
|                                                                                                    |                                                                                                    |                                                                                             |             |                                                                                                    |                      |      |                           |
|                                                                                                    |                                                                                                    | Cance                                                                                       |             | Save                                                                                                    |                      |      | •                         |
|                                                                                                    |                                                                                                    |                                                                                             |             |                                                                                                    | View Pending Changes | Comm | it Changes Discard Change |

# **<u>STEP 4:</u>** Verify Operations:

On the left-hand column menu, select Devices. If your device is registered through Cradlepoint, it will show up in the view. Click on the device 'Name' that you want to verify.

| NetCloud by Cra                   | adlepoint X       | +                  |              |                    |                |              |                     |       |            |        |        |          | -          |               | ×    |
|-----------------------------------|-------------------|--------------------|--------------|--------------------|----------------|--------------|---------------------|-------|------------|--------|--------|----------|------------|---------------|------|
| $\leftrightarrow$ $\rightarrow$ C | cradlepointecm.co | om/ecm.html#devid  | es/routers   |                    |                |              |                     | (     | 2 ☆        | ø      | >      | <b>)</b> | * 🔘        | Paused        | :    |
| <b>∂Net</b> Clo                   |                   |                    |              |                    |                |              |                     | Acco  | unt: Geove | rse ·  |        |          |            | •             | 0    |
| Ø                                 | 🛞 🖾 Devices       |                    |              |                    |                |              |                     |       |            |        |        |          | Q Sea      | rch           | Θ    |
| C DASHBOARD                       | Routers Access    | Points Network I   | nterfaces Ro | ogue AP            |                |              |                     |       |            |        |        |          |            |               |      |
| 🖶 DEVICES                         | 🔗 Configuration 🔻 | 🔞 NetCloud OS 🔻 🌔  | Commands 🔻   | 🔗 Remote Connect 🔻 | 🚯 Move 👩 Setti | ngs 🕓 Expo   | ort 🔻 Filter: All 🔻 |       |            |        |        |          |            | 0             | ш    |
| Scoups                            | ■ 4 + 🖻 🗇         | Name               | Description  | Asset Identifier   | Product MAC    | Address      | IP Address          | Group | NetCloud   | l OS   | Config | uration  | NCOS State | ıs Accou      | int  |
| Metworks                          |                   | Geoverse - IBR1700 | Lab Demo     | 1                  | IBR1700 00:30  | :44:32:CB:9F | 63.158.207.170      |       | 7.1.20 (2  | 019-08 | Synche | d        | Complete   | Geove         | erse |
| 🖾 ALERTS & LOGS                   |                   |                    |              |                    |                |              |                     |       |            |        |        |          |            |               |      |
| INSIGHTS                          |                   |                    |              |                    |                |              |                     |       |            |        |        |          |            |               |      |
|                                   |                   |                    |              |                    |                |              |                     |       |            |        |        |          |            |               |      |
| SK TOOLS                          |                   |                    |              |                    |                |              |                     |       |            |        |        |          |            |               |      |
|                                   |                   |                    |              |                    |                |              |                     |       |            |        |        |          |            |               |      |
|                                   |                   |                    |              |                    |                |              |                     |       |            |        |        |          |            |               |      |
| RESOURCES                         | 4                 |                    |              |                    |                |              |                     |       |            |        |        |          |            |               | Þ    |
|                                   | (                 | of 1 > >>>         |              |                    |                |              |                     |       |            |        |        |          | Dis        | playing 1 - 1 | of 1 |

You will see the summary of the device's performance.

# geoverse

| NetCloud by Cr                                                                                                    | dlepoint × +                                                                                                    |                                                                  |                                                                                                    | - 0             |
|----------------------------------------------------------------------------------------------------|----------------------------------------------------------------------------------------------------|------------------------------------------------------------------|----------------------------------------------------------------------------------------------------|-----------------|
| ← → C (                                                                                                    | cradlepointecm.com/ecm.html#devices/dashboard?id=1721184                                                                                                    |                                                                  | २ 🛧 🔮 🔟 🛛 🔅 뵭 (                                                                                                    | M Paused        |
| <b>∂Net</b> Clou                                                                                                    | and the second second se |                                                                  | Account: Ge                                                                                                    | hael Hughes 🔻   |
| Charlemarko         Dashednarko           Charlemarko         Devices           Charlemarko         Genoups           Charlemarko         NETWORKS           Charlemarko         ALERTS & LOGS           Charlemarko         NESIGNTS | Routlers > Geoverse - IBR7700  Geoverse - IBR1700 Lab Demo  Total Usage Health  Summary Interfaces Geoview License Containers Details                                                                                                    | ROUP ACCOUNT<br>Geoverse - Michael Hughes                        |                                                                                                    | ¢<br>€<br>L     |
| 前 SCHEDULER<br>※ TOOLS                                                                                                    |                                                                                                    |                                                                  | 6                                                                                                    | 🖥 Last 7 Davs 🔻 |
| <ul> <li>№</li> <li>№</li> <li>ACCOUNT</li> <li>₩</li> <li>MARKETPLACE</li> <li>@</li> <li>RESOURCES</li> </ul>                                                                                                    | Connection Status Usage by WA MC400 1200M B (SIM1) GEOVERSE I MC400 1200M B (SIM2) Etherne Usage by WA Usage by WA Etherne Etherne No Trend Du                                                                                                    | Moderns Wifl as WAN<br>24.9 MB 0.0 B<br>ta + 22.6% No Trend Data | WAN Uptime<br>Use of the second second | Office          |
|                                                                                                    | GeoView<br>Backstage Dance Studio<br>Bight Horizons at Sunset<br>Health Department<br>Google To the faragate Way, Bellovue, WA 98005, USA                                                                                                    | Recent Alerts                                                    | No data to display                                                                                                    |                 |

Select 'Interfaces'. You can verify the WAN IP address and its gateway assigned to the device from the LTE network.

|                                            |                                      |                              |                         |                    |              |                                      | Account:              | Geoverse - Michael                                                                       |                                                                          |
|--------------------------------------------|--------------------------------------|------------------------------|-------------------------|--------------------|--------------|--------------------------------------|-----------------------|------------------------------------------------------------------------------------------|--------------------------------------------------------------------------|
| CASHBOARD<br>DEVICES<br>GROUPS<br>NETWORKS | Routers > Geov<br>Geover<br>Lab Demo | rerse - IBR1700              | ONLINE STATUS<br>ONLINE | PRODUCT<br>IBR1700 | GROUP        | ACCOUNT<br>Geoverse - Michael Hughes |                       |                                                                                          |                                                                          |
| Alerts & Logs<br>Insights<br>Scheduler     | Home Da                              | Interfaces Health<br>GeoView | Liconse Container       | s Details          |              |                                      |                       |                                                                                          |                                                                          |
| TOOLS                                      | 4al                                  | Name ↑                       | Model                   |                    | Device Type  | Carrier                              |                       | Details                                                                                  |                                                                          |
| INTEGRATIONS                               |                                      | ethernet-lan                 |                         |                    | ethernet     |                                      |                       | Summany                                                                                  |                                                                          |
| ACCOUNT                                    |                                      | othornot won                 |                         |                    | - the second |                                      |                       | Summary                                                                                  |                                                                          |
| MARKETPLACE                                |                                      | ediente-wart                 |                         |                    | euremet      |                                      |                       | Name:<br>Model:                                                                          | mdm-59b6f78d<br>MC400 1200M-B (SII                                       |
| RESOURCES                                  | θ                                    | mdm-59a7b4d0                 | MC400 1200M             | 1-B (SIM2)         | mdm          |                                      |                       | Online Status:                                                                           | Connected                                                                |
|                                            | 🗢 all                                | mdm-59b6f78d                 | MC400 1200M             | 1-B (SIM1)         | mdm          | Unknown                              |                       | Connection State:<br>Uptime:                                                             | Connected<br>3 days, 19 hours, 8<br>minutes                              |
|                                            |                                      | wian-wireless0               |                         |                    | wlan         |                                      |                       | IP Address:<br>Primary DNS:                                                              | 192.168.2.28                                                             |
|                                            |                                      | wian-wireless0_2             |                         |                    | wlan         |                                      |                       | Secondary DNS:<br>Gateway:                                                               | 8.8.4.4<br>192.168.2.29                                                  |
|                                            | lh. O                                | wwan-GEOVERSE   PRIVATE      | LTE:2                   |                    | wwan         |                                      |                       | Netmask:<br>Port:                                                                        | 255.255.255.248                                                          |
|                                            | IK K Pa                              | ige 1 of1 > >1               |                         |                    |              |                                      | Displaying 1 – 7 of 7 | ID:<br>Device Type:<br>Service Type:<br>UID:<br>Manufacturer:<br>Family:<br>Last Undato: | 55003303<br>mdm<br>LTE<br>59b6f78d<br>Cradlepoint Inc.<br>wan<br>2020 10 |

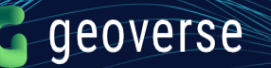

Scrolling down on the Details, you can verify operations on Band 48 and verify the IMSI, APN, and signal strengths.

| $\leftrightarrow$ $\rightarrow$ C                                      | cradlepointecm.com/ecm.html#devices/dashboard?id                           | l=1721184&framerou   | te=%2Fdevices           | %2Frouters%2Frouter%2F1721           | 184%2Fho Q 🖞         | 🗸 🖸 🔯 🝳 🛠 🗯 🚺 Paused                                                                                                    |
|------------------------------------------------------------------------|----------------------------------------------------------------------------|----------------------|-------------------------|--------------------------------------|----------------------|----------------------------------------------------------------------------------------------------|
| <b>∂Net</b> Clo                                                        | ud <sup>™</sup>                                                            |                      |                         |                                      | Account:             | Geoverse - Michael Hugi                                                                                                    |
| DASHBOARD     DEVICES     GROUPS     GO     NETWORKS     ALERTS & LOGS | Readers > Geoverse - IBRITOO Geoverse - IBR1700 Lab Demo Data Usage Health | S PRODUCT<br>IBR1700 | GROUP                   | ACCOUNT<br>Geoverse - Michael Hughes |                      | $\mathbb{Q}\left( \overline{0} \xrightarrow{\overline{0}} \overline{0} \xrightarrow{\overline{0}} \overline{0} \xrightarrow{\overline{0}} \overline{0} \xrightarrow{\overline{0}} \overline{0} \xrightarrow{\overline{0}} \overline{0} \xrightarrow{\overline{0}} \overline{0} \xrightarrow{\overline{0}} \overline{0} \xrightarrow{\overline{0}} \overline{0} \xrightarrow{\overline{0}} \overline{0} \xrightarrow{\overline{0}} \overline{0} \xrightarrow{\overline{0}} \overline{0} \xrightarrow{\overline{0}} \overline{0} \xrightarrow{\overline{0}} \xrightarrow{\overline{0}} \overline{0} \xrightarrow{\overline{0}} \xrightarrow{\overline{0}} \overline{0} \xrightarrow{\overline{0}} \xrightarrow{\overline{0}} $ |
|                                                                        | Summary Interfaces GeoView License Contai                                  | ners Details         |                         |                                      |                      |                                                                                                    |
| CHEDULER                                                               | /jd Name ↑ Model<br>ethernet.tan                                           |                      | Device Type<br>ethernet | Carrier                              |                      | Details >                                                                                                    |
| ₩ MARKETPLACE                                                          | ethernet-wan                                                               |                      | ethernet                |                                      |                      | Modem FW Version: 32.00.153                                                                                                    |
| RESOURCES                                                              | e mdm-59a7b4d0 MC400 12                                                    | 200M-B (SIM2)        | mdm                     |                                      |                      | Modem FW Status:<br>Asset:true                                                                                                    |
|                                                                        | MC400 1                                                                    | 200M-B (SIM1)        | mdm                     | Unknown                              |                      | RF Band: 48<br>Carrier: Unknown Service                                                                                                    |
|                                                                        | wtan-wireless0                                                             |                      | wlan                    |                                      |                      | Registered Carrier: n/a<br>Home Carrier: Unknown                                                                                                    |
|                                                                        | wtan-wireless0_2                                                           |                      | wlan                    |                                      |                      | Cell ID: 338 (0x152)                                                                                                    |
|                                                                        | di wwan-geoverse i private lte:2                                           |                      | wwan                    |                                      |                      | Modem Identifier                                                                                                    |
|                                                                        | K C Page 1 of > St                                                         |                      |                         |                                      | Dispoying 1 – 7 of 7 | Incode         Incode 3200Mz (SMI)           Product:         MCAO 2200Mz (SMI)           Esnial Number:         357926100044598           Santal Number:         357926100044598           MBI:         397926100044598           MBI:         397926100044598           MBI:         397926100044598           MBI:         397926100044598           MBI:         397926100044598           MBI:         397926100044598           MSI:         397926100044598           MSI:         397926100044598           MSI:         397926100044598           MSI:         397926100044598           Signal Quality         A           Signal Quality         A           Signal Quality         A           Signal Cuality         A           Signal Cuality         A           Signal Cuality         A           Signal Cuality         A           Signal Strength:         100           ECIO:         BSRR:           Signal Strength:         7           Signal Strength:         7                                                                                                    |

#### STEP 5: Enjoy connectivity wherever you go.

As long as the option under Devices, then Modem, then Network Selection is configured as 'Auto', the device should be able to roam when taken off-net from the Geoverse network. In order to prevent roaming, change Network Selection to 'Home Only'.

| 🗘 WAN Int          | erface Profile            | 00                                                    | Э |
|--------------------|---------------------------|-------------------------------------------------------|---|
| General            | Enable Aux Antenna:       |                                                       | * |
| IPv4 Configuration | Enable GPS:               |                                                       |   |
| IPv6 Configuration | GPS Signal Source:        | No Change                                             |   |
| Modem              | Network Selection Mode:   | Auto                                                  |   |
| CDMA               | Enable eHRPD:             | Auto                                                  |   |
| SIM/APN/Auth       | Network-Initiated Alerts: | Home only                                             |   |
| Filter Criteria    | Functional Mode:          | Manual<br>Smart                                       |   |
|                    | NOTE:                     | Only NAT mode allows user access to the modern web UI |   |
|                    | AT Config Script:         |                                                       |   |
|                    | AT Dial Script:           |                                                       |   |
|                    | Enable Band 30:           |                                                       | • |
|                    |                           | Cancel Save                                           |   |